# Bedienungsanleitung

# PioTek Tempsensor Single/Dual PioTek-TS-S / PioTek-TS-D

**Technischer Kundendienst** Für Fragen, Hilfe und Auskünfte stehen wir gerne per E-Mail, WhatsApp oder Telefon zur Verfügung.

> PioTek-Smarthome Dipl.-Ing. Marco Pniok Egonstr. 14, 15732 Eichwalde Tel.: +49 30 67824593, E-Mail: info@piotek-smarthome.de

#### PioTek Tempsensor Single oder Dual, WLAN mit WS2812 Ausgang für Home Assistant, Homematic CUxD, ioBroker, Standalone u.a.

Dieser Artikel ist ein Temperatursensor mit originalem (kein Clone !) Temperatur Sensor DS18B20 für Home Assistant, Homematic CUxD, ioBroker oder zur eigenen Programmierung mit z.B. ESPHome oder Arduino. Er dient der Messung von Temperaturen (mit einem oder 2 Sensoren) im Bereich von -55°C bis 125°C mit einer Genauigkeit von 0,5°C. Der Sensor verfügt des Weiteren über einen Digitalausgang zum Anschluss von LEDS des Typs WS2812. An diesen Ausgang können z.B. Stripes angeschlossen werden und zur Signalisierung von Status oder Alarmwerten genutzt werden (Hier nur mit eigener Programmierung! Siehe dazu unser Levelmeter für die Zisternen-Füllstandsmessung). Die Programmierung dafür können Sie selbst z.B. im Home Assistant erstellen oder ein Gerät incl. Stripe erwerben. (Den in diesen Geräten verwendeten Softwarecode können Sie bei uns anfordern. Eine kommerzielle Verwendung unseres Codes sprechen Sie mit uns vorher ab! Eine Codeverwendung in eigenen Projekten dokumentieren Sie durch Angabe der Entwickler.

Sie erhalten von uns einen professionell aufgebauten und vor allem geprüften Artikel! Wie bei all unseren eigenen PioTek Artikeln gewähr-leisten wir damit eine hohe Qualität. Bei diesem Gerät sind alle auf der Shop-Abbildung gezeigten Zubehörteile wie Gehäuse, Kabelverbindung, als auch das Netzteil enthalten.

# Einsatzmöglichkeiten :

- Temperaturmessung an der Luft
- Temperaturmessung Heizung
- Temperaturmessung Warmwasser (mit Tauchhülse)
- Temperaturmessung Pufferspeicher (mit Tauchhülse)
- ec.ec.

# Beschreibung Gerät:

Dieses Gerät basiert auf einem ESP8266 Chip und kann auch von ihnen selbst geflasht werden. Ausgeliefert wird der Sensor mit geflashter Temperatur-Mess-Software für Home Assistant (ESPHome), Homematic CUxD und Standalone. Bei der Inbetriebnahme wird ihnen ein WLAN Access Point angeboten, mit dem Sie den Sensor auf ihr eigenes WLAN umkonfigurieren können. Danach wird das Gerät sofort im Home Assistant als ESPHome Gerät zur Übernahme in Ihren Home Assistant vorgeschlagen. Für den Einsatz als Standalone Gerät brauchen Sie nichts zu tun. Falls Sie die Temperatur-werte an Homematic schicken wollen, lesen Sie die Installationsanleitung hier weiter unten dazu.

Die Hardware basiert auf üblichen Standardschaltungen (ESP8266, USB, Levelshifter) und ist ein Produkt der Firma PioTek unter der Marke PioTek.

## Produktbeschreibung Sensor:

Beim verwendeten BleBox Probe Sensor handelt es sich um ein professio-nelles Produkt mit integriertem originalen DS18B20 Sensor (nicht einer der vielen gefälschten oder geclonten Varianten).

## Eigenschaften:

- wasserdichter Temperaturfühler
- Kabellänge 2 m
- hergestellt in Polen von der Firma BleBox
- Temperatur im Bereich von -55 °C bis 125 °C (Genauigkeit +/- 0,5 °C)
- Sensordurchmesser 5,9mm (am Metall)
- Sensordurchmesser 6,4mm (an der Isolierung am Metall)
- Sensorlänge 31mm

Der Einsatz direkt im Poolwasser oder Flüssigkeiten abseits von Wasser ist nicht zertifiziert. Für den Einsatz in solchen Anwendungsfällen sind passende Tauchhülsen zu verwenden.

## Inbetriebnahme:

Schließen Sie das beiliegenden Micro-USB Netzteil an die Sensorbox an. Die grüne LED leuchtet dauerhaft. Da das Gerät nun beim Hochfahren IHR WLAN nicht kennt wird es ein eigenes WLAN (AccessPoint) aufspannen. Sie können dieses WLAN mit der SSID = Tempsensor-Single oder Tempsensor-Dual in Ihrem Handy sehen und sich nun zu diesem verbinden. Bei der Verbindung geben Sie das AP-Password an, welches "piotek-esphome" lautet. Sobald Sie mit dem AP Netz (ohne Internet-Verbindung) verbunden sind, können Sie z.B. auf Samsung Handys den "Router verwalten" und gelangen damit auf eine Webseite des Gerätes wo Sie diesem Gerät die Daten Ihres eigenen WLANs mitteilen können. Wir haben das anhand einiger Screenshot hier einmal nachvollzogen:

| 21:47 🖻 🖪 🖬 🛋                                                                                                    | 2 19 St. 1 | 21:49 🖻 🖻 🚍 📥                | 8 10 R al 8 |
|----------------------------------------------------------------------------------------------------|------------|------------------------------|-------------|
| < WLAN                                                                                                    | (R) :      | < Tempsensor-Single          |             |
| Ein                                                                                                    |            | Passwort                     |             |
| Aktuelles Netzwerk                                                                                                    |            | ······                       | Ċ()         |
| Contraction State State | ŝ          | Automatisch erneut verbinden |             |
| Verfügbare Netze                                                                                                    |            | ✓ Mehr anzeigen              |             |
| 🛜 Tempsensor-Single                                                                                                    |            | Verbinden                    |             |
| + Netzwerk hinzufügen                                                                                                    |            |                              |             |
|                                                                                                    |            | 1 2 3 4 5 6 7                | 8 9 0       |
|                                                                                                    |            | qwertzu                      | i o p       |
|                                                                                                    |            | asdfghj                      | k I         |
|                                                                                                    |            | ☆ y x c v b n                | m 🗵         |
|                                                                                                    |            | ?123 ,                       | . 🗸         |
| III O                                                                                                    | <          | III O                        | ~ =         |

Zu sehen ist das aufgespannten WLAN "Tempsensor-Single auf das Sie sich verbinden.

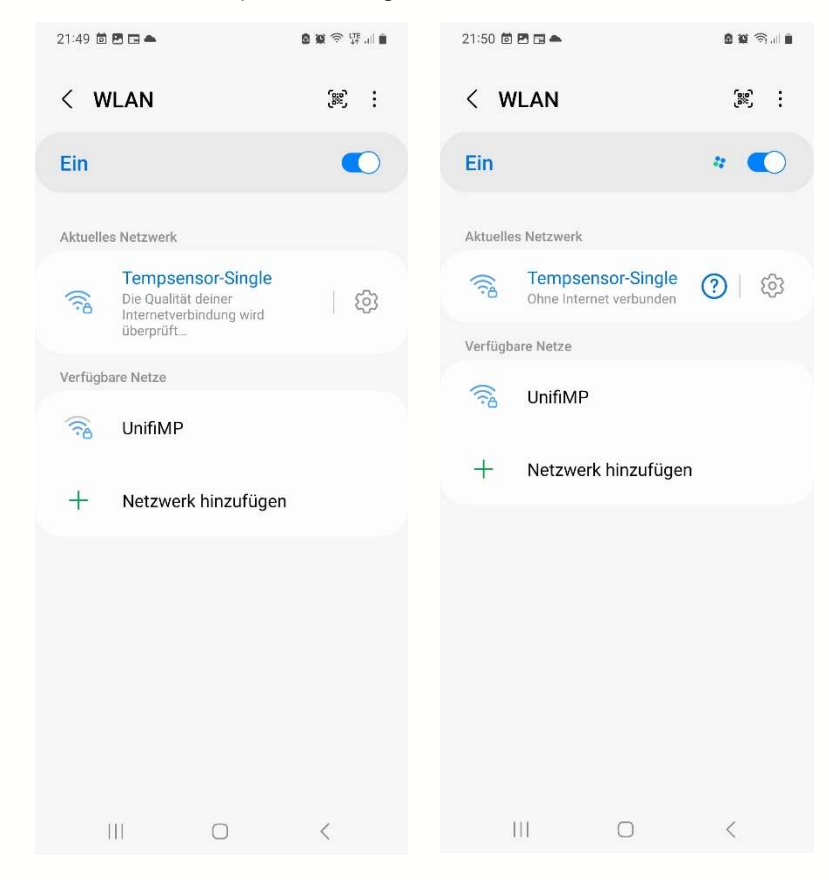

Hier wird zuerst die Verbindung hergestellt und dann sind Sie verbunden – ohne Internet. Wenn Sie nicht einen Punkt "Router verwalten angeboten bekommem dann öffnen Sie eine Webbrowser (Chrome oder Safari) und geben dort die Adresse http://192.168.4.1 ein.

| 21:52 ම් 🖻 🖬 📥 💩 🕸 කියා 🖬                                   | 21:54 🖻 🖻 🖬 📥 💩 🎕 කි.dl 🖬<br>රා Keine Internetverbindung                                 |
|-------------------------------------------------------------|------------------------------------------------------------------------------------------|
| ☆ ▲ 192.168.4.1 < 3 :                                       |                                                                                          |
| MAC Address:<br>48:E7:29:4E:BF:98                           | WiFi Networks:<br>tempsensor-single                                                      |
| WiFi Networks:<br>tempsensor-single                         | <ul> <li>♥ <u>UnifiMP</u></li> <li>♥ <u>UnifiMP</u></li> <li>♥ <u>UnifiMP</u></li> </ul> |
| ♥ UnifiMP     €       ♥ UnifiMP     €       ♥ UnifiMP     € | VunifiMP                                                                                 |
| WiFi Settings                                               | UnifiMP<br>Password                                                                      |
| SSID<br>Password                                            | Save                                                                                     |
| Save                                                        | OTA Update                                                                               |
| OTA Update                                                  | Datei auswählen Keine ausgewählt Update                                                  |
| III O <                                                     | III O <                                                                                  |

Sie gelangen auf die Seite zur Übernahme des Sensors in ihr eigenes WLAN. Sie bekommen Ihre WLAN Points angezeigt und verbinden sich mit dem besten Gerät. Geben Sie ihr Passwort ein und drücken Sie "Save" Haben Sie an dieser Stelle Geduld! Die Herstellung der Verbindung dauert 1-3 Minuten.

| 21:55 🖻 🖪 🖬 📥<br>🕸 Keine Internetverbindung | 8 9 Tail 1 |
|---------------------------------------------|------------|
| ⚠ 🔺 192.168.4.1/# <                         | 3:         |
| 48:E7:29:4E:BF:98                           | 8          |
| WiFi Networks:<br>tempsensor-singl          | е          |
| ♥ UnifiMP                                   | ô          |
|                                             | Ô          |
|                                             | â          |
| WiFi Settings                               |            |
| UnifiMP                                     |            |
|                                             |            |
| Save                                        |            |
| OTA Update                                  |            |
| Datei auswählen Keine ausgewä               | hlt        |

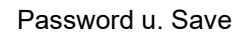

Nachdem Sie "Save" gedrückt haben wird sich der Sensor zu dem eigenen WLAN verbinden. Wir verbinden dann das Handy neu mit dem eigenen WLAN und können den Sensor jetzt via IP Adresse (muss man im Router nachschauen)

oder durch Aufruf in einem Browser (Chrome, Edge, Safari) mit <u>http://tempsensor-single.local/</u> aufrufen. Den Dualsensor dann halt mit <u>http://tempsensor-dual.local/</u>

| Name                                     | State            | Actions      |
|------------------------------------------|------------------|--------------|
| 1: IP-Adresse<br>Homematic<br>CCU3       | 192.168.1.20     | 192.168.1.20 |
| 2: CUxD-<br>Gerät 1                      | CUX9002002:1     | CUX9002002   |
| 3:<br>Sendeinterval<br>zu CUxD<br>'sek.) | 30               | 30           |
| Femperatur-<br>Sensor 1                  | 24.8 °C          |              |
| cheme                                    |                  | <b>()</b>    |
| TA Updat                                 | e                |              |
| Datei auswählen                          | Keine ausgewählt | Update       |

Sie können sofort die Temperatur des Sensor 1 oder eben dann der beiden Sensoren Sensor 1 und Sensor 2 ablesen. Intern misst das Gerät die Temperaturen aller 15s. Das ist auch nicht einstellbar!

Die anderen Felder sind schon die Felder zum Einstellen einer Verbindung zum CUxD Addon der Homematic CCU (derzeit CCU2, CCU3 und Raspberrymatic. Achtung! Im Fall, dass Sie ein Home Assistant mit Raspberrymatic Addon einsetzen, brauchen Sie die Daten natürlich nicht extra in die CCU zu übertragen, da sich der Sensor auch sofort in Ihrem Home Assistant als Gerät meldet. Das sieht dann so aus:

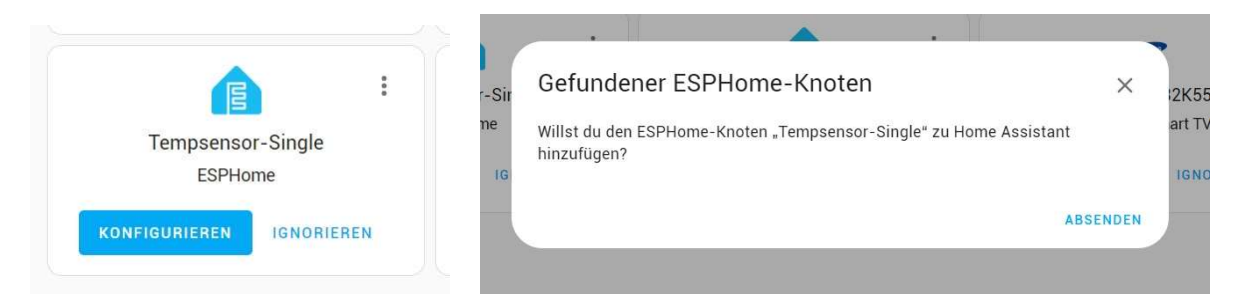

Der Sensor wurde durch Home Assistant gefunden. Drücken Sie auf "Absenden" um den Sensor in Home Assistant zu übernehmen.

| onfiguration für Tempsense                    | or-Single erst | ellt. |
|-----------------------------------------------|----------------|-------|
| olgende Geräte wurden gef                     | unden:         |       |
| Tempsensor-Single<br>esp_wroom_02 (Espressif) |                |       |
| Bereich                                       | *              |       |

Das Gerät wurde übernommen und kann jetzt einem Raum/Bereich zugeordnet werden.

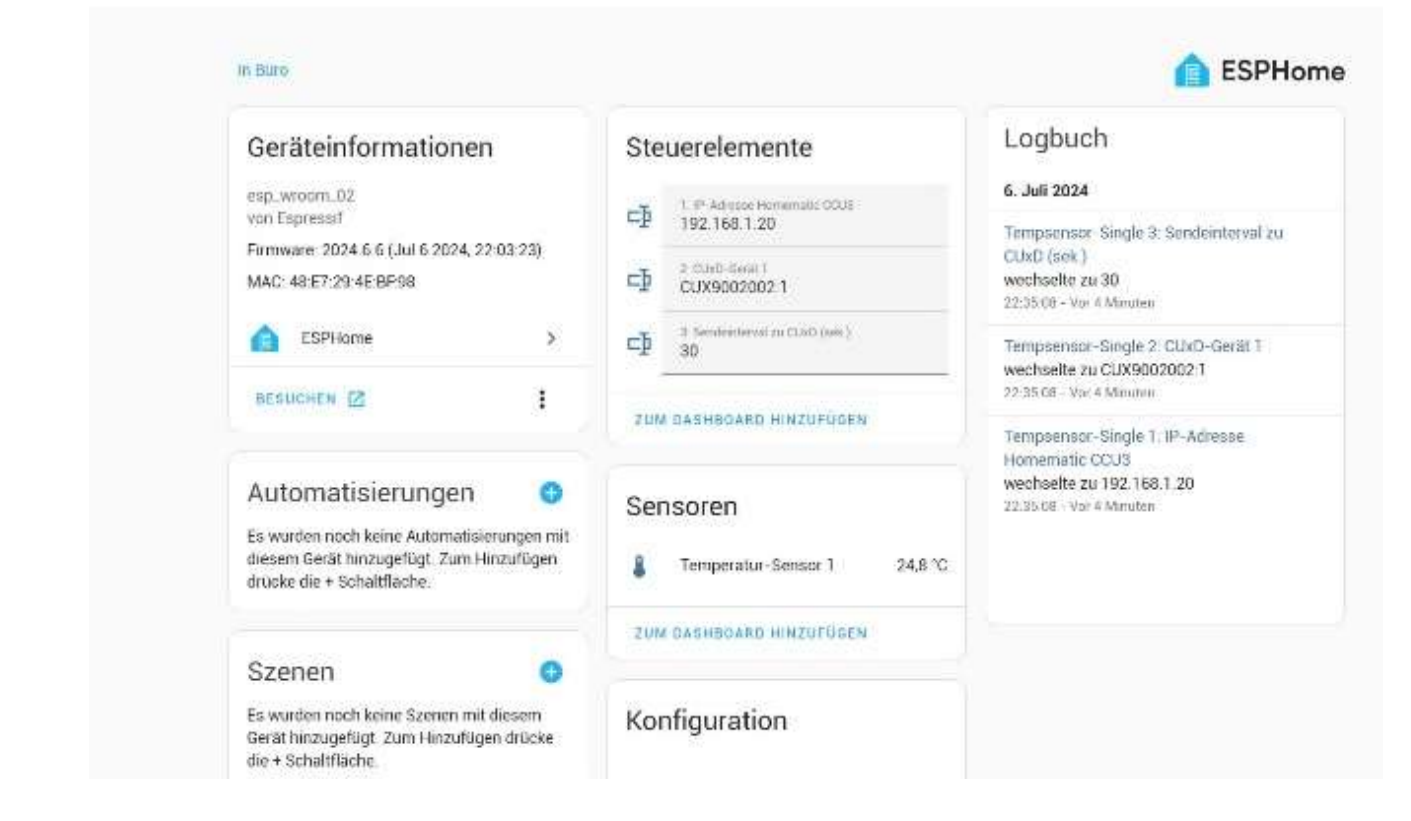

Wenn man diesen Sensor gleich in Home Assistant übernimmt, nimmt einem der Home Assistant auch gleich alle Einstellungen zum Thema Grafik und Daten-Logging ab und stellt einen Sensor dann so dar :

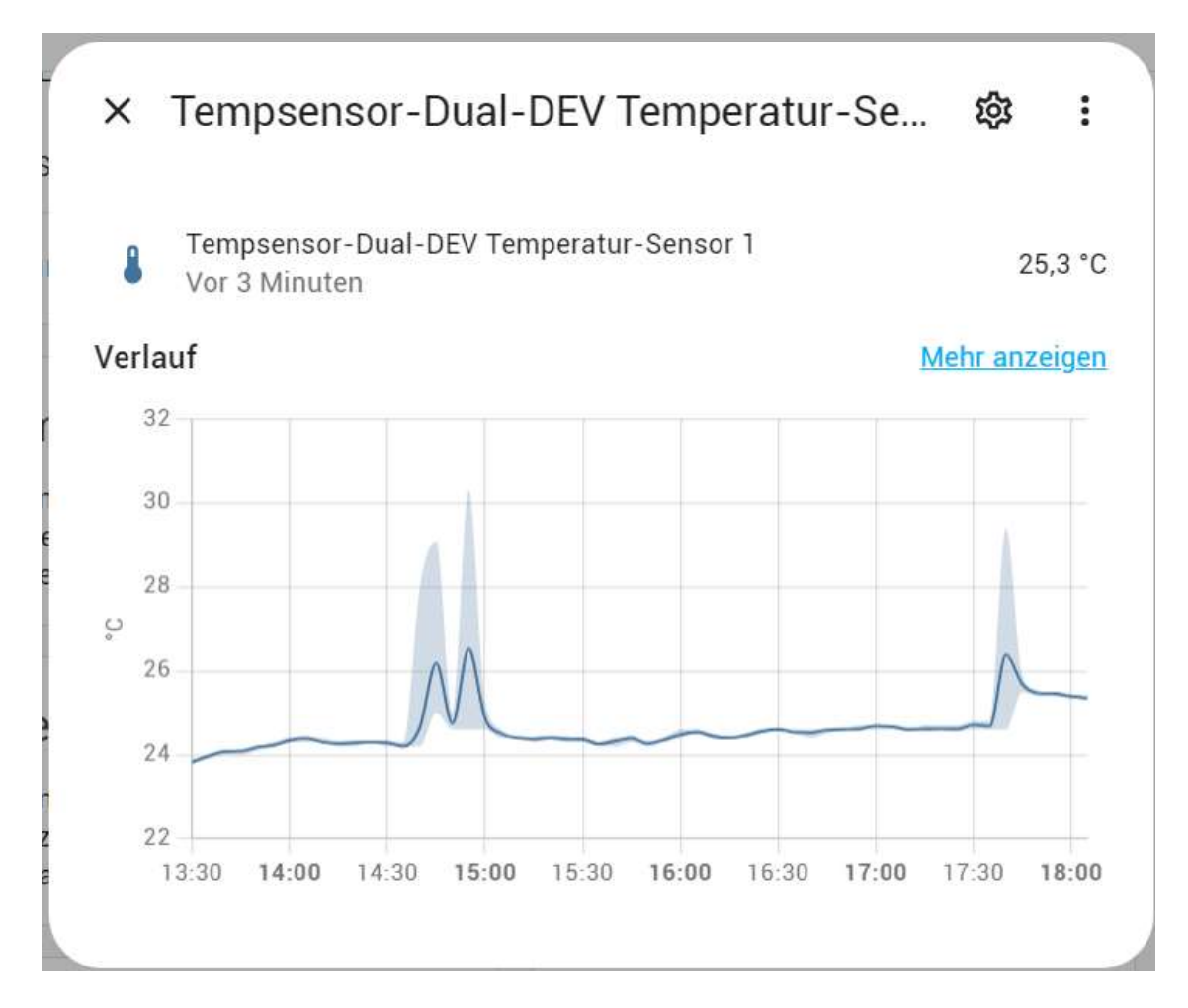

#### Integration in eine Homematic CCU2/3/Raspberrymatic

Möchte man den Sensor ohne Home Assistant betreiben und z.B. in eine Homematic CCU einbinden ist die Grundvorraussetzung dafür ein installiertes und funktionsfähiges CUxD Addon in der CCU. Ihr findet alles zum CUxD hier auf der <u>https://www.cuxd.de</u> Webseite.

In unserem Sensor tragen wir dafür als erstes nur die IP Adresse unserer CCU ein. Hier ist wirklich nur die IP Adresse eurer CCU in der Form 192.168.1.10 gefragt.

Wenn wir jetzt den Temperaturwert übertragen wollten benötigen wir im CUxD ein Temperatursensor-Gerät. Im Falle des Tempsensor-Dual benötigen wir dann dieses Gerät 2 mal.

#### Anlegen eines Gerätes im CUxD

Für einen reinen Temperatur-Single benötigen wir das CUxD Gerät (13) HMS100T. Für einen Tempsensor Dual legt ihr diese Gerät gleich 2 mal an.

HMS-T Gerät auswählen, Seriennummer wie vorgeschlagen stehe lassen, dem Gerät einen Namen vergeben, dem Gerät ein Symbol zuordnen oder das vorgeschlagene stehen lassen, als Option Statistik wählen , wobei das keine Verlaufsstatistik wie beim Home Assistant ist.

| CCU-Firmware: 3.75.7.2024060                                                                                                    | · CUX-Daen                                                                        | Version 2.11.3                                                                                                    |                                                                                                    |      |
|----------------------------------------------------------------------------------------------------|-----------------------------------------------------------------------------------|----------------------------------------------------------------------------------------------------|----------------------------------------------------------------------------------------------------|------|
| Status                                                                                                    | Setup                                                                             | Info                                                                                                    | Geräte                                                                                                    | ]    |
|                                                                                                    | CUxD-Geräte verwalten                                                             |                                                                                                    |                                                                                                    | Open |
|                                                                                                    | Aktueller Status:                                                                 |                                                                                                    |                                                                                                    |      |
| Seriennummer: 3 (numerisch max. 5 Stellen)<br>Name: Tempsensor-Single (leer = wird autom. generiert)<br>Geräte-Icon:<br>Temperatursensor innen v<br>Option: +Statistik v<br>Gerat auf CCU erzeugen ! | CUX1300001 (X<br>CUX1300001 (X<br>CUX3300001 (X<br>CUX3900001 (X<br>CUX3901001 (X | <pre>() PioTek-Fullstand<br/>() PioTekTempsensor-Dual-1<br/>() PioTekTempsensor-Dual-2<br/>() DALI Schalter Broad<br/>() DALI DEMO BUTO<br/>() DALI Dimmer Ballast 1</pre> | <ul> <li>code(0000)</li> <li>code(0010)</li> <li>code(0514A22+5)</li> <li>code(0514A22+1)</li> <li>code(0514A22+1)</li> </ul> | *    |
|                                                                                                    | Gerät von CO                                                                      | CU löschen I Gerät                                                                                                    | bearbeiten                                                                                                    |      |

Anlegen CUxD Temperatursensor

Wir drücken auf Gerät in der CCU erzeugen! und merken uns dann die CUXD Gerätenummer, beginnend mit CUX19000...

Jetzt wechseln wir in den Posteingang der CCU und "melden" das Gerät fertig, womit es in die CCU übernommen wird.

| SI | tartseite Sta         | atus uno | d Bedienung Programme u     | nd Verknüpfun | gen Ein:                | stellungen             | 2               |        |      |               | Geräte ar                                                                            | nlernen Hilfe |
|----|-----------------------|----------|-----------------------------|---------------|-------------------------|------------------------|-----------------|--------|------|---------------|--------------------------------------------------------------------------------------|---------------|
|    | Typenbe-<br>zeichnung | Bild     | Bezeichnung                 | Seriennummer  | Interface/<br>Kategorie | Übertragungs-<br>modus | Name            | Gewerk | Raum | Funktionstest | Aktion                                                                               | Fertig        |
| ÷  | HM-<br>WS550STH-<br>I | []       | Funk-Temperatursensor innen | CUX1300003    | CUxD                    | Standard               | Tempsensor-Test |        |      | Test<br>OK    | Löschen     bedienbar       Einstellen     sichtbar       Tauschen     protokolliert | <b>Fertig</b> |

CCU Gerät fertig melden

Über Einstellungen – Geräte – Einstellen (Tempsensor) bearbeiten wir das Gerät nun noch einmal. Als Mode wählen wir: SET\_STATES und wir setzen die Checkbox bei Statistik, so sie nicht schon gesetzt ist.

| Kanal             | Bild | Raum   | Gewerk | Letzte<br>Änderung |                                                      | Bedienung                  |
|-------------------|------|--------|--------|--------------------|------------------------------------------------------|----------------------------|
| Filter            |      | Filter | Filter |                    |                                                      |                            |
| Tempsensor-Test:1 | []   |        |        |                    | Temperatur:<br>0.00 °C<br>[TEMP_MAX_24H]:<br>0.00 °C | [TEMP_MIN_24H]:<br>0.00 °C |

Damit kommen wir zum letzten Schritt. Die Daten des Sensors müssen nun noch in die CCU übertragen werden. Merke: die Sensoren werden aller 15s abgefragt in der Sensor-Box. Es macht also keinen Sinn eine Datenübertragung von der Sensorbox zur CCU in Abständen kürzer als 15s einzutragen

Wir rufen unsere Sensorbox, wie oben beschrieben über die IP-Adresse oder den Namen in einem Browser auf und erhalten folgende Webseite:

# **Tempsensor-Dual-DEV**

| Name                            | State                        | Actions      |
|---------------------------------|------------------------------|--------------|
| 1: IP-Adresse Homematic CCU3    | 192. <mark>1</mark> 68.130.9 | 192.168.130. |
| 2: CUxD-Gerät 1                 | CUX1300001:1                 | CUX1300001   |
| 3: CUxD-Gerät 2                 | CUX1300002:1                 | CUX1300002   |
| 3: Sendeinterval zu CUxD (sek.) | 15                           | 15           |
| Temperatur-Sensor 1             | 25.2 °C                      |              |
| Temperatur-Sensor 2             | 25.2 °C                      |              |

# Scheme

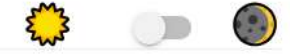

# **OTA Update**

Datei auswählen Keine ausgewählt

Update

Was nun hier eigetragen werden muss erklärt sich fast von alleine ...

- 1. Die IP Adresse euer Homematic CCU
- 2. Die CUxD Adresse des von Euch angelegten Sensors 1
- 3. ev. die des Sensors 2
- 4. Und das Sendeintervall mit welchem Zeitabstand die Werte zur CCU übertragen werden sollen.

Das wars schon.

## Abschliessend noch einmal ein paar Daten:

Unsere WEEE Nummer lautet: DE 75043497 Entsorgungshinweise finden sie hier: <u>Entsorgungshinweise</u>

# Technische Daten:

- Anzahl Sensoren 1
- Anzahl der WS2812 Kanäle 2 (1 intern, 1 extern)
- Versorgungsspannung 5V DC
- Breite 92 mm Tiefe 68 mm Gewicht 72 g
- Kabellänge Sensor 2m
- Integration in Home Assistant erfolgt automatisch

## Lieferumfang:

- □ 1 USB Netzteil USB-Micro 5V 2,5A
- □ 1 WLAN-Tempsensor Box incl. WS2812 Ausgang

Wir hoffen Ihr seid erfolgreich bei der Installation und wenn nicht ruft uns einfach an, schickt eine Mail oder eine Whatsapp Nachricht. Wir helfen Euch gerne ...

Viele Grüße vom Team PioTek aus Eichwalde

Entsorgungshinweis

Gerät nicht im Hausmüll entsorgen!

Elektronische Geräte sind entsprechend der Richtlinie über Elektro- und Elektronik-Altgeräte über die örtlichen Sammelstellen für Elektronik-Altgeräte zu entsorgen.

Die entsprechende WEEE Nummer mit der wir registriert sind lautet:

DE 75043497